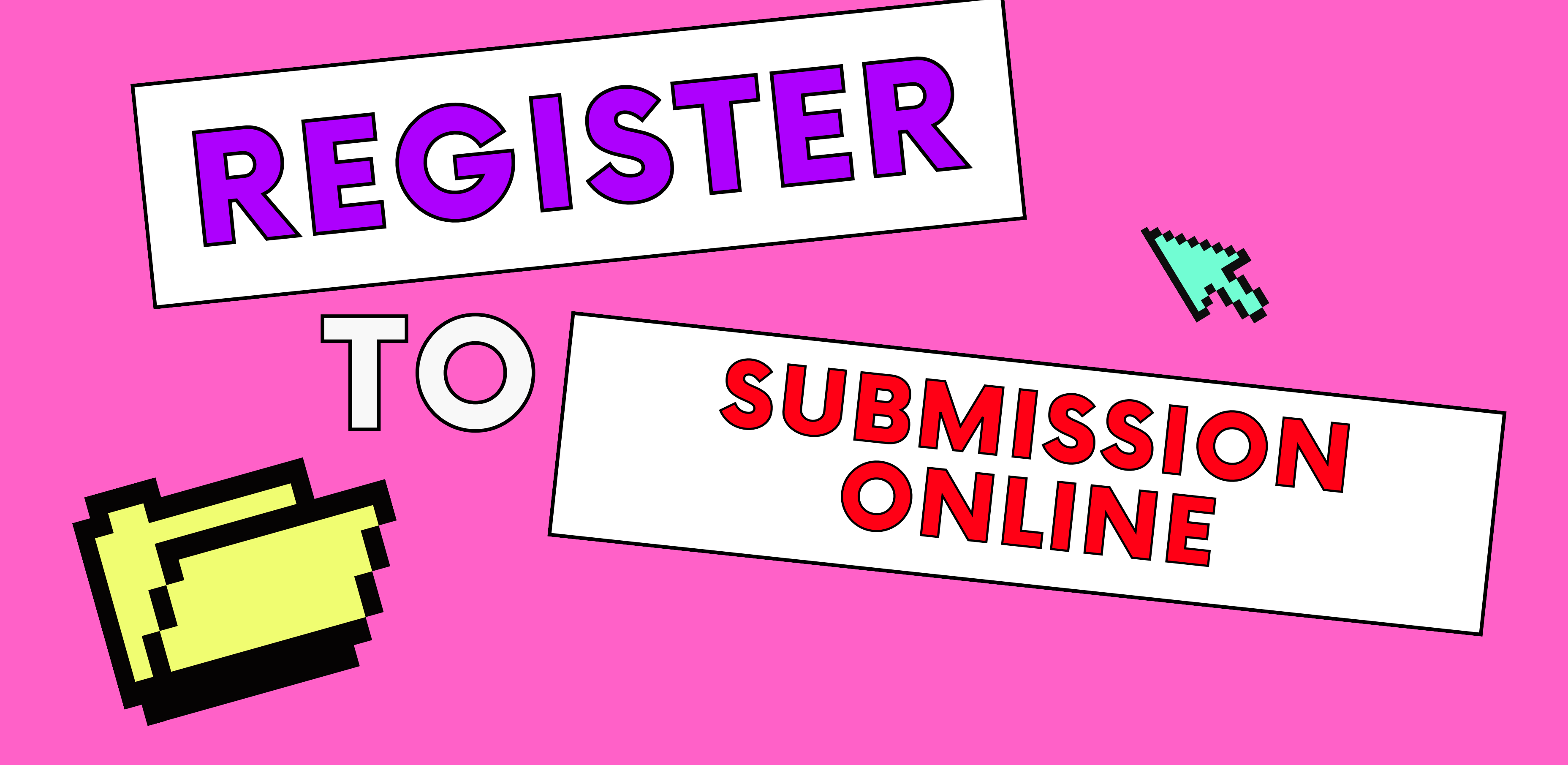

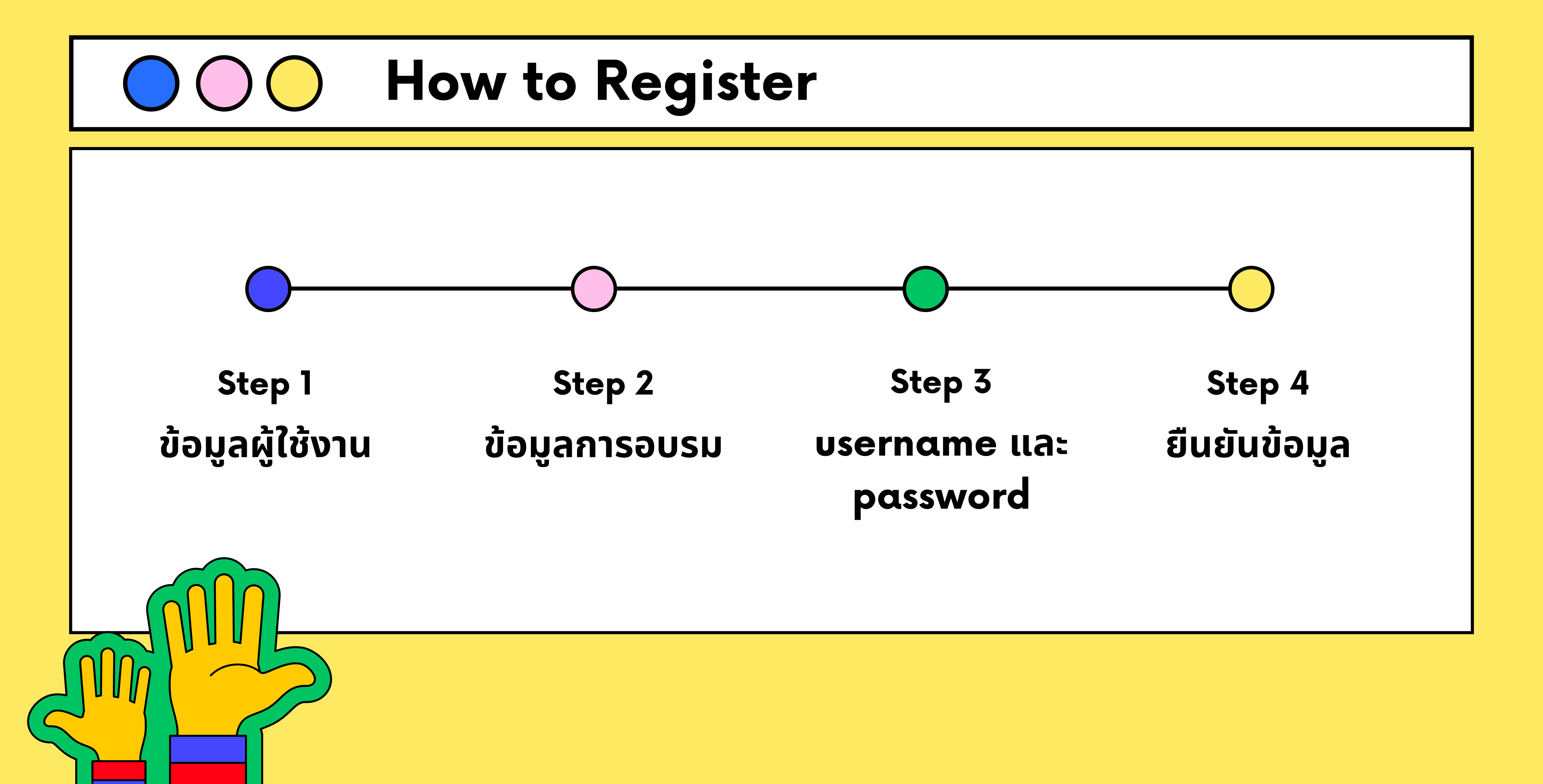

## STEP 1 งัอมูลผู้ใช้งาน

กรอกข้อมูลรายละเอียดในแต่ละ หัวข้อให้ถูกต้องและครบถ้วน

\*หากท่านไม่ใช่กรรมการของ สำนักงานจริยธรรมฯไม่ต้องเลือก ช่อง 'คุณสมบัติของกรรมการ'\*

| เลือกคำน้า       รื่อ       บามสกุล         เลือกคำน้า       ร       บามสกุลอังกฤษ         เมือดล์       เบอร์โทรศัพท์       เบอร์มือถือ         องค์กร       หน่วยงาน/คณะ       แผนก/ภาควิชา |           |
|----------------------------------------------------------------------------------------------------|-----------|
| คำนำหน้าชื่อ ชื่อ นามสกุล<br>เลือกคำนำ ▼                                                                                                    |           |
| เลือกคำนำ        ชื่อภาษาอังกฤษ     นามสกุลอังกฤษ       อีเมลล์     เบอร์ไกรคัพท์     เบอร์มือถือ       องค์กร     หน่วยงาน/คณะ     แผนก/ภาควิชา       เลือกหน่วยงาน                          |           |
| ชื่อภาษาอังกฤษ     นามสกุลอังกฤษ       อีเมลล์     เบอร์ไทรศัพท์     เบอร์มือถือ       องค์กร     หน่วยงาน/คณะ     แผนก/ภาควิชา       เลือกหน่วยงาน                                           |           |
| อีเมลล์ เบอร์โทรศัพท์ เบอร์มือดือ<br>องค์กร หน่วยงาน/คณะ แผนก/ภาควิชา<br>เลือกหน่วยงาน ▼                                                                                                    |           |
| องค์กร หน่วยงาน/คณะ แผนก/ภาควิชา<br>เลือกหน่วยงาน 🔹                                                                                                    |           |
| เลือกหน่วยงาน                                                                                                    |           |
|                                                                                                    |           |
| ตำแหน่ง คุณสมบัติของกรรมการ (เฉพาะกรรมการจริยธรรม)                                                                                                    |           |
| <ul> <li>บุคลากรภายใน O บุคลากรภายนอก</li> <li>บักวิจัย O ผู้ประสานงานโครงการ</li> </ul>                                                                                                    |           |
| หมายเหตุ : เอกสารจะต้องลงนามและวันที่กำกับด้วย                                                                                                    |           |
| เลือกไฟล์ประวัติผู้วิจัยเพื่ออับโหลด                                                                                                    | 10        |
|                                                                                                    | 🗁 เลือกดู |

## รายาว พืชมูลการอบรม

แนบไฟล์หลักฐานการอบรม ต่างๆที่เกี่ยวข้องกับจริยธรรม และใบอบรมนั้นต้องยังไม่หมด อายุ

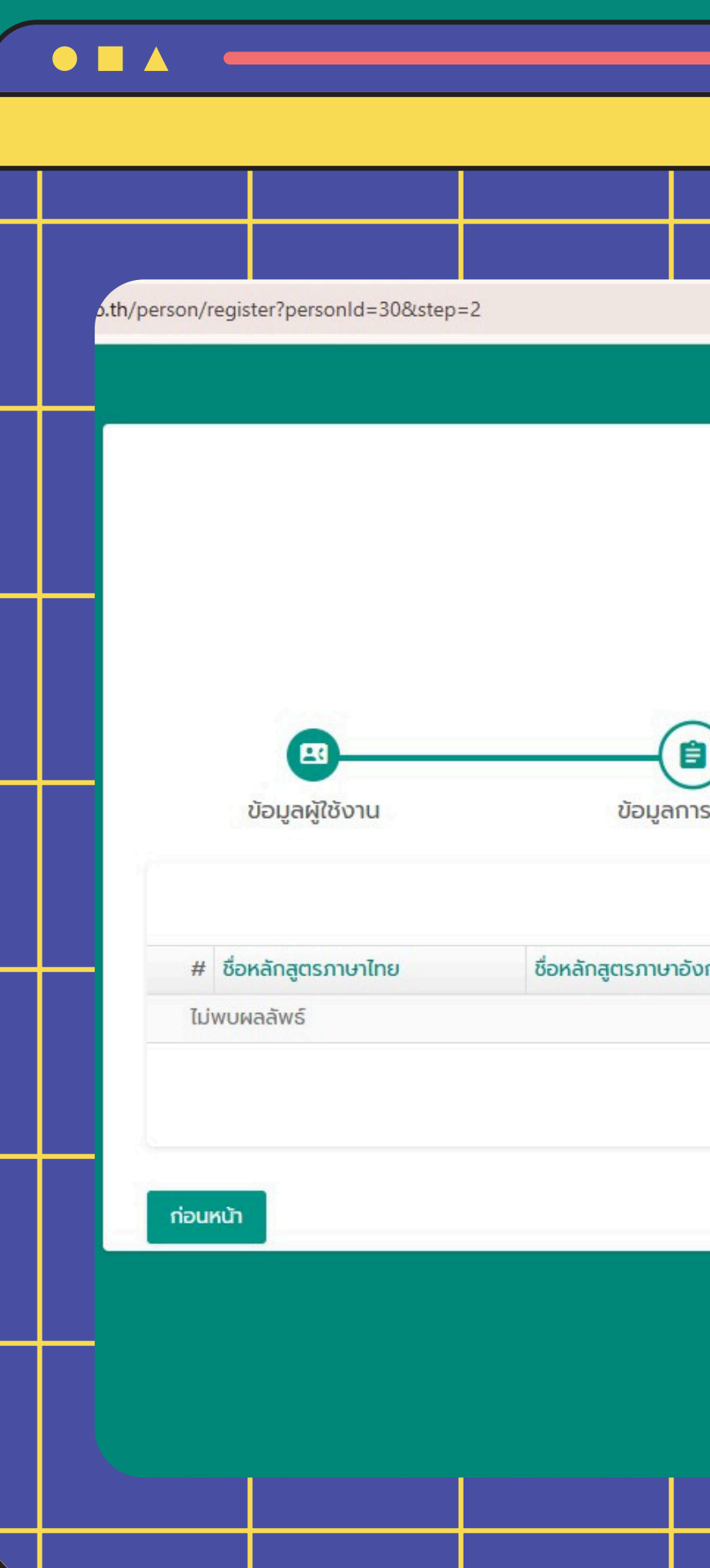

| A CONTRACTOR OF CONTRACTOR OF | A REAL PROPERTY OF THE REAL PROPERTY OF THE REAL PR |                 | <u>=</u> ไทย -            |          |
|----------------------------------------------------------------------------------------------------|----------------------------------------------------------------------------------------------------|-----------------|---------------------------|----------|
| KIRB Online<br>ลงทะเบียเ                                                                                                    | Submission<br>มผู้ใช้งาน                                                                                                    |                 | 2                         |          |
| มียาย                                                                                                    | username และ password                                                                                                    | ຍืนຍັນ<br>+ ເໜີ | นข้อมูล<br>มข้อมูลการอบรม |          |
| าฤษ                                                                                                    | ไฟล์แนบประกอบการอบรม                                                                                                    | ปรับปรุงเมื่อ   | ดำเนินการ                 |          |
|                                                                                                    |                                                                                                    |                 | ຄັດໄປ                     | ╞┼       |
|                                                                                                    |                                                                                                    |                 | Activat<br>Go to Se       | e<br>tti |
|                                                                                                    |                                                                                                    |                 |                           |          |

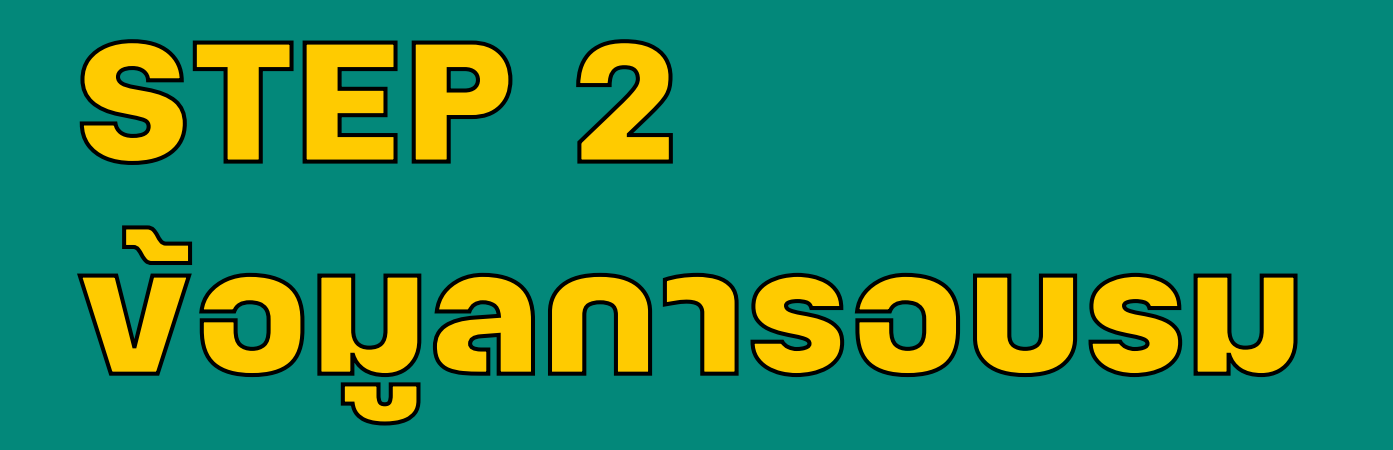

### กรอกรายละเอียดหลักฐานการ อบรมให้ถูกต้องและครบถ้วน

โดยหลักฐานการอบรมสำหรับนักวิจัยที่ต้องใช้มี

- Thai Human Subjects
- Good Clinical Practice (GCP)
   พร้อมกับลงนามและวันที่กำกับให้ชัดเจน

| เพิ่มข้อมูลการอบรม                                                          | ม น.ส.พอใจ ทำดี                                               |   | *  |     |
|-----------------------------------------------------------------------------|---------------------------------------------------------------|---|----|-----|
| หมายเหตุ : เอกสารจะต้อ<br>ชื่อหลักสูตรภาษาไทย                               | งลงนามและวันที่กำกับด้วย                                      |   |    |     |
| ชื่อหลักสูตรภาษาอังกฤษ                                                      | •                                                             |   |    |     |
|                                                                             |                                                               |   |    |     |
| วันทีอบรม                                                                   |                                                               | × | 齛  | nam |
| รายละเอียดเพิ่มเติม                                                         |                                                               |   |    |     |
|                                                                             |                                                               |   |    |     |
|                                                                             |                                                               |   |    |     |
|                                                                             |                                                               |   | 1  |     |
| <mark>หมายเหตุ : เอกสารจะด้อ</mark><br>ไฟล์แนบประกอบการอบร                  | งงลงนามและวันที่กำกับด้วย<br>รม                               |   | 11 |     |
| <mark>หมายเหตุ : เอกสารจะด้อ</mark><br>ไฟล์แนบประกอบการอบร                  | งลงนามและวันที่ทำกับด้วย<br>รม                                |   | 1  |     |
| <mark>หมายเหตุ : เอกสารจะต้อ</mark><br>ไฟล์แบบประกอบการอบร<br>/person-train | <mark>งงลงนามและวันที่กำกับด้วย</mark><br>รม<br>ning/download |   |    |     |
| <mark>หมายเหตุ : เอกสารจะต้อ</mark><br>ไฟล์แบบประกอบการอบร<br>/person-train | ning/download                                                 |   | 1  |     |
| <mark>หมายเหตุ</mark> : เอกสารจะต้อ<br>ไฟล์แบบประกอบการอบร<br>/person-train | ning/download                                                 |   |    |     |

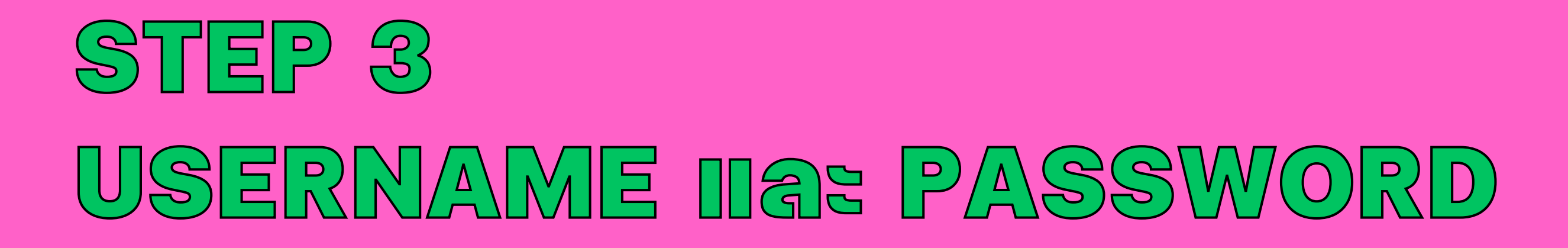

|                                            |                     | NORMAL REPORT                   | 💻 ໄຖຍ 👻      |               |
|--------------------------------------------|---------------------|---------------------------------|--------------|---------------|
|                                            | KIRB Onli<br>ລູນກະເ | ine Submission<br>บียนผู้ใช้งาน |              | ตั้งค่        |
| ี่ข้อมูลผู้ใช้งาน<br>ชื่อผู้ใช้ (username) | ข้อมูลการอบรม       | username II.a: password         | ยืนยันข้อมูล | (ควร<br>อย่าง |
| รหัสผ่าน (password)                        |                     |                                 |              |               |
| ยืนยันรหัสผ่าน                             |                     |                                 |              |               |
| กอนหนา                                     |                     |                                 | Activate W   |               |
|                                            |                     |                                 |              |               |

#### า บรername และ password รตั้งรหัสให้คาดเดายากและมี งน้อย 6 ตัวอักษร)

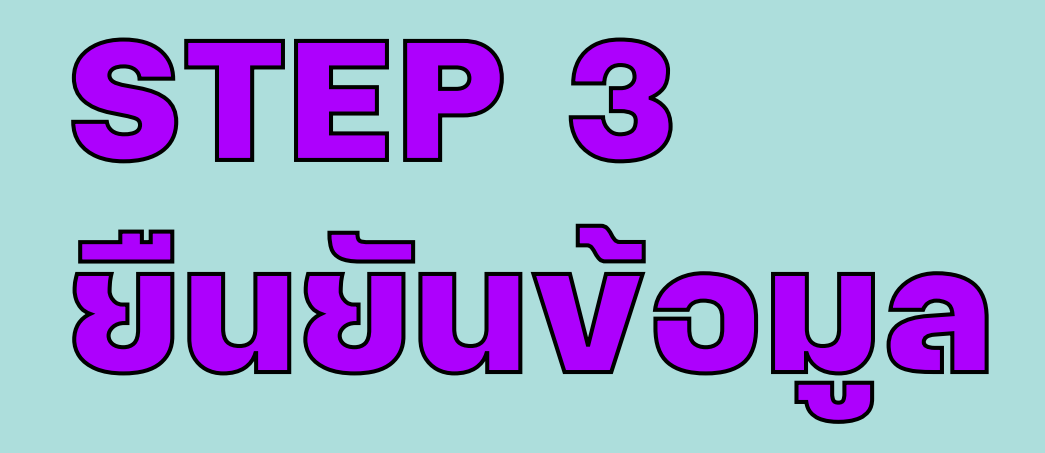

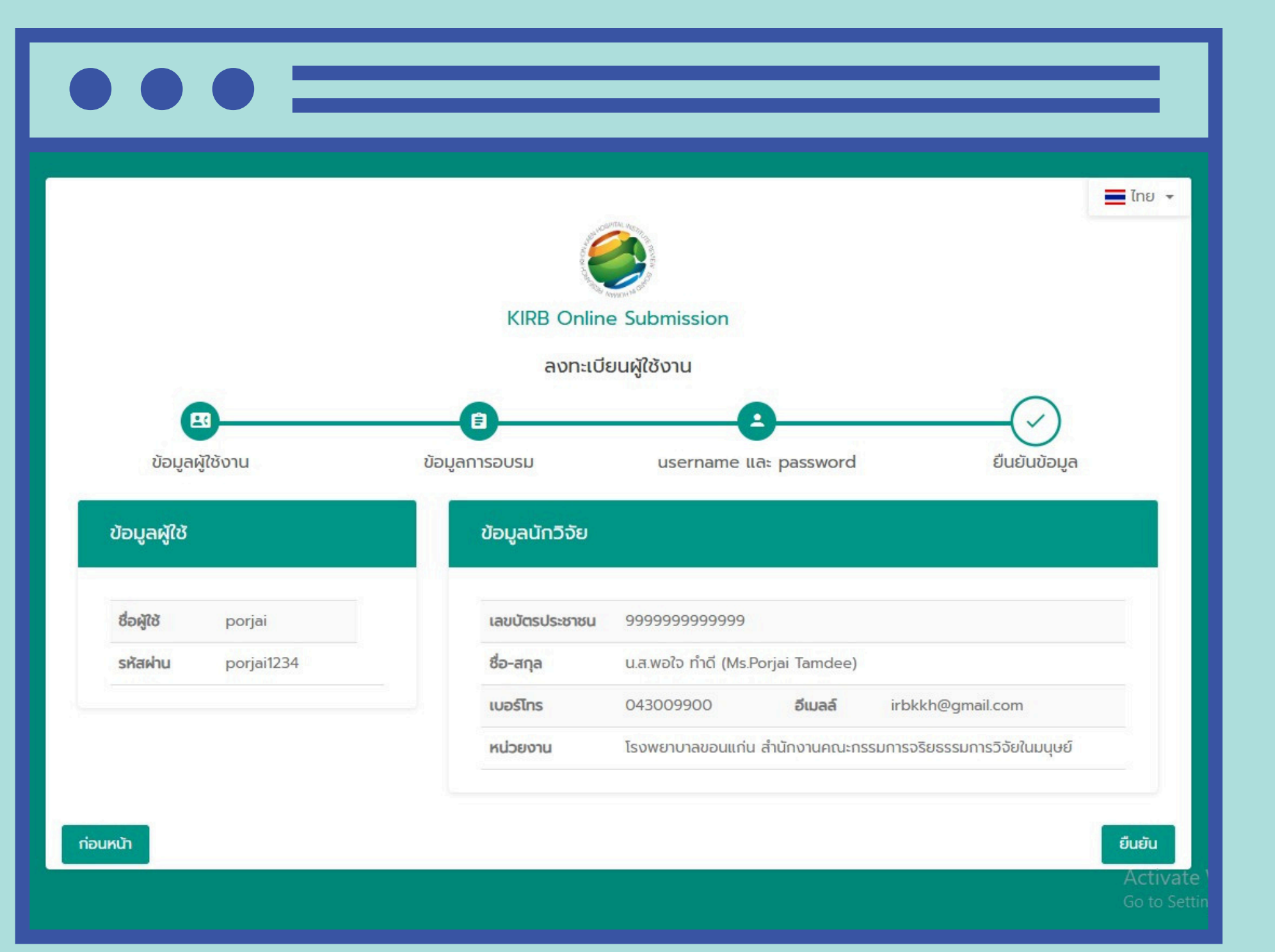

#### ตรวจสอบความถูกต้องของข้อมูล จากนั้นกดยืนยันการลงทะเบียนผ่าน ทาง Emαil ที่ท่านได้ลงทะเบียนไว้

# FINISH

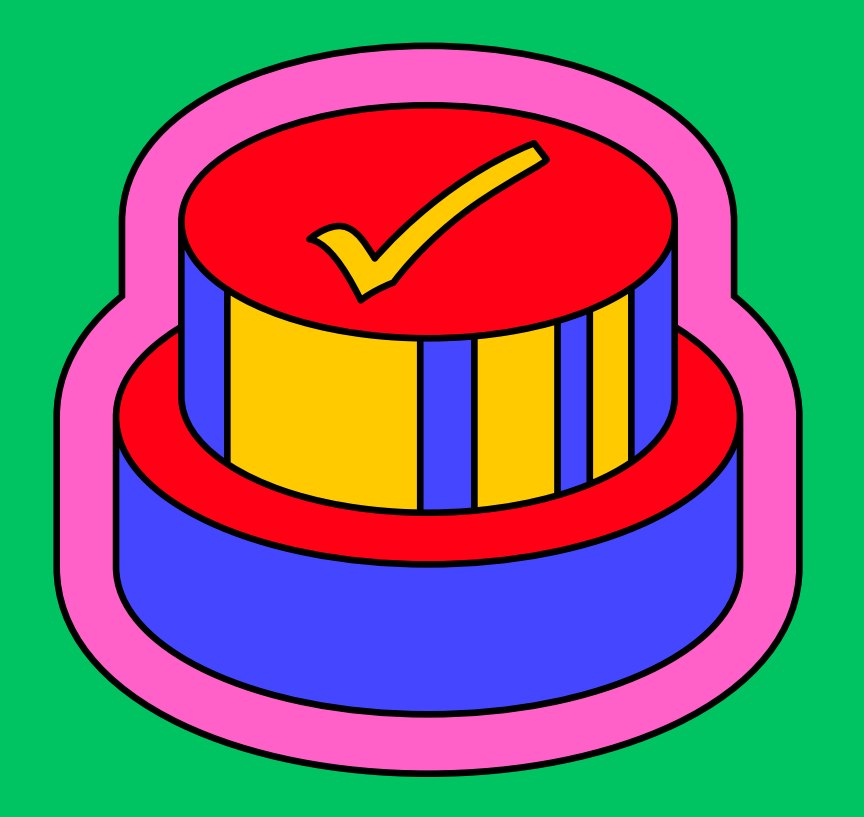

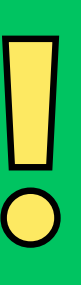